#### How to Run a Service Data Export

This PDF covers how to run a Service Data Export from SCRIBE which will generate a PDF that lists the overall number of people who have participated in services, separated by school and a detailed list of the number of participants for each service for each school.

This export provides a summary of participation. For a detailed list of which students, parents or staff participated in which services, <u>run a Participation Export</u>.

#### **Run a Service Data Export**

1. From the SCRIBE main menu, click Reports > Services > Student Service Data Export.

| GEAR UP Demo_Curren                                   | Service Data                                                       |  |  |  |  |
|-------------------------------------------------------|--------------------------------------------------------------------|--|--|--|--|
| Reports 🔹 Tools 👻 User 👻 Help 👻                       | Students By Service Participation Trends                           |  |  |  |  |
| APR Reports                                           | Students By Service Participation Trends By Student Group          |  |  |  |  |
| APR Backup Reports                                    | Students By Service Participation Trends By Hours                  |  |  |  |  |
| Students                                              | Students By Service Participation Trends By Hours By Student Group |  |  |  |  |
| Data Entry Checklist Report                           | Student Participation Export                                       |  |  |  |  |
| Export (with Sensitive Information)                   | Student Participation By Total Service Hours                       |  |  |  |  |
| Export (Evaluator Version / No Sensitive Information) | Student Participation By Service Type Category                     |  |  |  |  |
| Student Participation By Service Type                 |                                                                    |  |  |  |  |
| Services                                              | Student Participation By Service Type By Student Group             |  |  |  |  |
| Survey                                                | Parent Participation Export                                        |  |  |  |  |
| Users                                                 | Parent Participation By Total Service Hours                        |  |  |  |  |

2. Select the School Year(s) and School(s).

If desired, select Entry Code(s) and/or Exit Code(s) or enter an Entry Date and/or Exit Date range to filter which students will be counted in the export. For example, by checking Enrolled for Entry Code, only students who are currently enrolled in SCRIBE will be counted in the export. By entering a date range for Entry Date, only students whose entry dates fall within that date range will be displayed in the export (note: the date range corresponds to the students' entry dates, not the date the student was entered by a user in SCRIBE).

# How to Run a Service Data Export

| SCRIBE Home > Service Data                                          | SCRIBE Home > Service Data                                                                  |  |  |  |  |
|---------------------------------------------------------------------|---------------------------------------------------------------------------------------------|--|--|--|--|
| This report lists the services with total record set to the school. | l hours and participants by area and school. Only includes students with primary enrollment |  |  |  |  |
| Report Filters                                                      |                                                                                             |  |  |  |  |
| Participants By Program(s):                                         | GEAR UP Talent Search EIP                                                                   |  |  |  |  |
|                                                                     | Upward Bound Outreach Not In Any Internally Tracked Program                                 |  |  |  |  |
| NOTE                                                                | □ Not In Any Program                                                                        |  |  |  |  |
| School Year(s): *                                                   | School Year(s): * 2019 - 2020 2016 - 2017                                                   |  |  |  |  |
|                                                                     | □ 2018 - 2019 □ 2015 - 2016<br>□ 2017 - 2018                                                |  |  |  |  |
| School(s): *                                                        | Instance - GEAR UP Demo_Current                                                             |  |  |  |  |
|                                                                     | <ul> <li>District - Training District</li> <li>Bayside Middle School</li> </ul>             |  |  |  |  |
|                                                                     | College                                                                                     |  |  |  |  |
| Entry Code:                                                         |                                                                                             |  |  |  |  |
| Select All                                                          | Enrolled From Same School District                                                          |  |  |  |  |
| Entry Date:                                                         | <b>T T T</b>                                                                                |  |  |  |  |
| Exit Code:                                                          | Transferred Out Of State Dropped Out                                                        |  |  |  |  |
|                                                                     | Transferred In State No Longer In Program (Enter Reason)                                    |  |  |  |  |
|                                                                     | Home School Promoted End of School Year                                                     |  |  |  |  |
|                                                                     | Graduated Early     Retained End of School Year      Deceased     No Exit Code              |  |  |  |  |
| Exit Date:                                                          |                                                                                             |  |  |  |  |
| Staff Status:                                                       | ○ Active ○ Inactive                                                                         |  |  |  |  |
| Start Date:                                                         | <b>T</b> 0 <b>T</b>                                                                         |  |  |  |  |
| Services By Program(s):                                             | GEAR UP Talent Search EIP                                                                   |  |  |  |  |
|                                                                     | Upward Bound Outreach                                                                       |  |  |  |  |
|                                                                     | Generate Report                                                                             |  |  |  |  |

### How to Run a Service Data Export

- 3. The Service Data Export will be a PDF that contains the following information:
  - a. Page 1: Service Entered per District / School provides a count of the number of students, parents and staff who have participated in a service, separated by school.

| Service Data                                                                                         |              |             |           |       |  |  |  |  |  |
|----------------------------------------------------------------------------------------------------|--------------|-------------|-----------|-------|--|--|--|--|--|
| School Year: 2019 - 2020<br>School(s) : West Beverly High School                                     |              |             |           |       |  |  |  |  |  |
| This report lists the services with total hours and participants by district and school. (Ref # 9.3) |              |             |           |       |  |  |  |  |  |
| Service Entered per District / School District: Training District                                    |              |             |           |       |  |  |  |  |  |
| School                                                                                               | For Students | For Parents | For Staff | Total |  |  |  |  |  |
| West Beverly High School                                                                             | 51           | 17          | 15        | 83    |  |  |  |  |  |
|                                                                                                    |              |             |           |       |  |  |  |  |  |

Note: The number of students, parents and staff is *not a unique count*. This means that if a student, parent or staff has participated in more than one service, they will be counted more than once. If a student has participated in five services, they will be counted five times under the total For Students.

To see which students, parents or staff have participated in which services, run a Participation Export.

b. Page 2+: List of Services Entered per District / School provides a list of all services that have been created in SCRIBE and for which participation has been added, separated by school.

|                             | List of Services Entered per District / School |                                                               |                           |                             |                           |                             |                           |                             |  |
|-----------------------------|------------------------------------------------|---------------------------------------------------------------|---------------------------|-----------------------------|---------------------------|-----------------------------|---------------------------|-----------------------------|--|
| District: Training District |                                                |                                                               |                           |                             |                           |                             |                           |                             |  |
|                             |                                                |                                                               | Students                  |                             | Parents                   |                             | Staff                     |                             |  |
| Start Date                  | Service Name                                   | Nature Of Service                                             | # of<br>Part-<br>icipants | # of<br>Hours of<br>Service | # of<br>Part-<br>icipants | # of<br>Hours of<br>Service | # of<br>Part-<br>icipants | # of<br>Hours of<br>Service |  |
| School: We                  | School: West Beverly High School               |                                                               |                           |                             |                           |                             |                           |                             |  |
| 10/1/2019                   | Rec.TMT.AlgebraAfterSchool.Oct<br>2019.WBHS    | Tutoring/homework assistance                                  | 6                         | 43.5000                     |                           |                             |                           |                             |  |
| 10/7/2019                   | Rec.TMT.AlgebraAfterSchool.Oct<br>2019.WBHS    | Tutoring/homework assistance                                  | 4                         | 2.7500                      |                           |                             |                           |                             |  |
| 10/14/2019                  | Rec.TMT.AlgebraAfterSchool.Oct<br>2019.WBHS    | Tutoring/homework assistance                                  | 8                         | 24.0000                     |                           |                             |                           |                             |  |
| 10/15/2019                  | Rec.TMT.AlgebraAfterSchool.Oct<br>2019.WBHS    | Tutoring/homework assistance                                  | 26                        | 50.5000                     |                           |                             |                           |                             |  |
| 11/13/2019                  | OneT.CSS.UTSA.Nov2019.WBH<br>S                 | College Exposure - College<br>visit/college student shadowing | 4                         | 10.0000                     |                           |                             |                           |                             |  |
| 12/15/2019                  | Rec.MEN.peer.Dec2019.WBHS                      | Comprehensive mentoring                                       | 3                         | 7.5000                      |                           |                             |                           |                             |  |
| 5/2/2020                    | OneT.GPD.Potions.May2020.WB<br>HS              | Professional development                                      |                           |                             |                           |                             | 7                         | 26.2500                     |  |
| 5/3/2020                    | OneT.GPD.Potions.May2020.WB<br>HS              | Professional development                                      |                           |                             |                           |                             | 8                         | 36.0000                     |  |
| 6/17/2020                   | OneT.PFC.FAFSAwebinar.Jun20<br>20.WBHS         | Financial aid counseling/advising                             |                           |                             | 17                        | 25.5000                     |                           |                             |  |

Note: This export does not include any services that have been created in SCRIBE but do not have participation added.

The **# of Participants** for Students, Parents and Staff is not a unique count. This means that if a student, parent or staff has participated in the same service more than once *on the same date*, they will be counted more than once. If a student has participated in the

Rec.TMT.AlgebraAfterSchool.Oct2019.WBHS service four times *on the same date*, they will be counted four times under the total for # of Participants *for that date*.

Instances of participation on different **Start Dates** are separated and given their own row in the export, even within the same service. In the example above, see the service Rec.TMT.AlgebraAfterSchool.Oct2019.WBHS with Start Dates of 10/1/2019, 10/7/2019, 10/14/2019, 10/15/2019 (column A). If a student participated in this service on 10/1/2019 and again on 10/14/2019, they will be counted once in the # of Participants in the 10/1/2019 row and once in the # of Participants in the 10/14/2019 row.

### Uses for the Service Data Export

- 1. Ensure that all services were created in SCRIBE and participation was added. Compare the list of service in the Service Data export with the list of planned and/or executed services for each school. If a service is not listed in the export, it could be that the service has not been created in SCRIBE.
- 2. Ensure participation has been added for all services. Since services that do not have participation added in SCRIBE are not listed in the Service Data export, if a service is not listed on the export if could be that no participation has been added for that service.
- 3. Compare attendance between different services or between dates for the same service. Are morning events better attended than evening events for parents? Which college visits were the best attended in years past?

## **Additional Resources**

How to Create a Service Manually PDF and video How to Create a Service via Import PDF and video How to Add Participation Manually PDF and video How to Add Participation via Import PDF and video <u>How to Run a Participation Export</u> <u>How to Add Participation using a Student Group</u> <u>Town Hall: Summer-y Reports</u> from July 10, 2020 during which this and other reports were discussed

Log into the <u>SCRIBE Help Desk</u> using your SCRIBE log in.